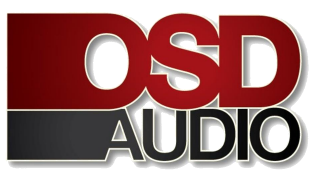

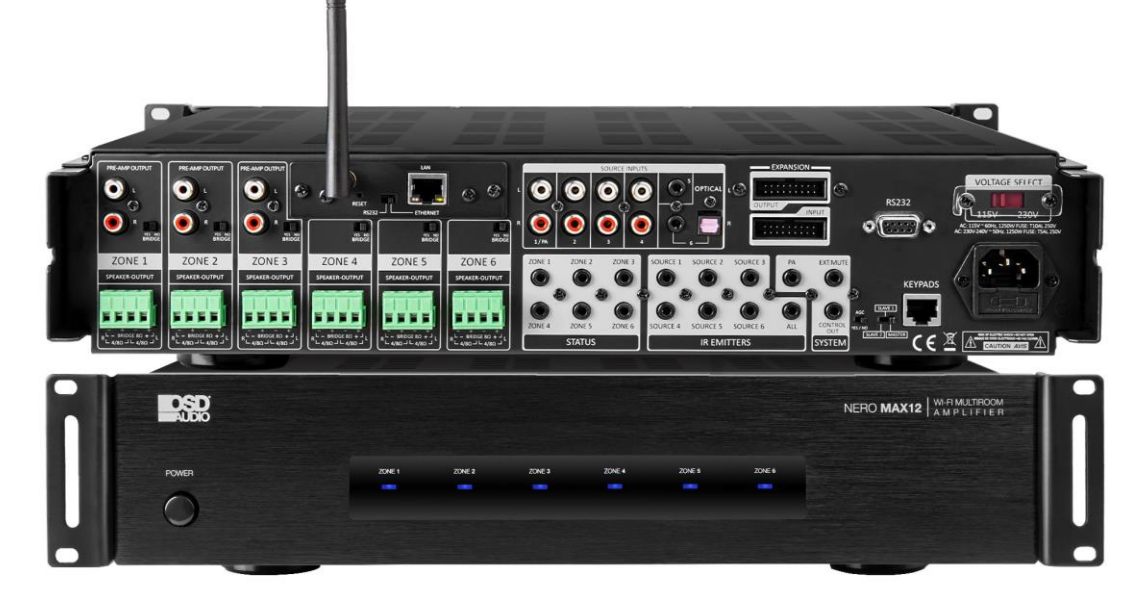

## **NERO MAX 12 Information**

- 1. NERO MAX Expansion Points
- 2. Hard-Wired Network Lan Connection
- 3. Wi-Fi Connection Option
- 4. RS232 Controls
- 5. RS-232 Control Codes
- 6. OSD Control App Quick Start
- 7. App Quick Start: Function Instructions
- 8. App Quick Start: Settings and Connections
- 9. Optional Control Keypads and IR Remote

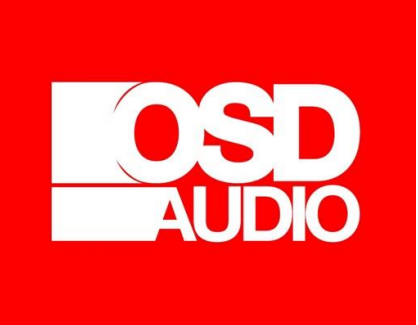

Control App

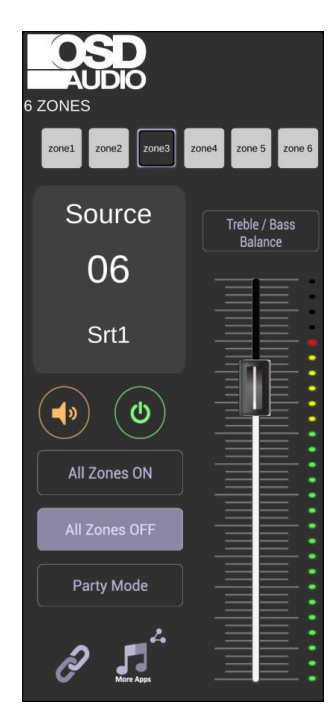

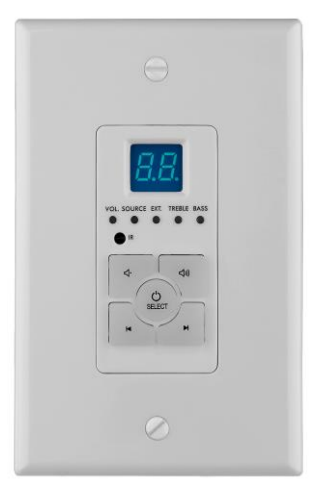

# CASCADING SOURCES INTO ADDITIONAL ZONES

The MAP-1200EW can allow 6 sources to be distributed to up to 18 zones on 3 different units using the provided ribbon cable to connect between units. To do this first each unit needs to be addressed according using the MASTER/SLAVE switch. There are 3 positions for this, Master, Slave 1, and Slave 2 which help identify each unit.

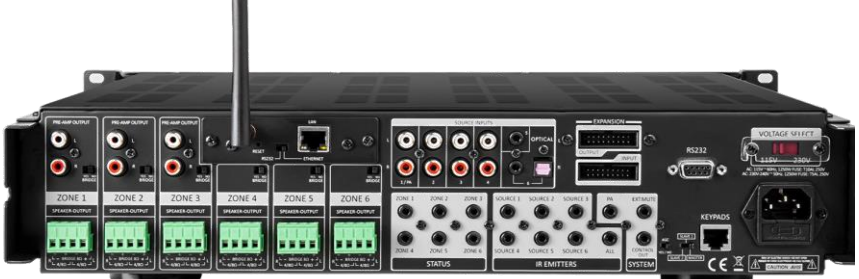

Once each unit is correctly addressed, use the provided ribbon cables to connect the OUTPUT of the original MASTER unit into the INPUT of Slave 1. To cascade the sources into a third unit, using the provided expansion ribbon cable, go out of the OUTPUT port from the device addressed as SLAVE 1 into the INPUT port of the device addressed as SLAVE 2.

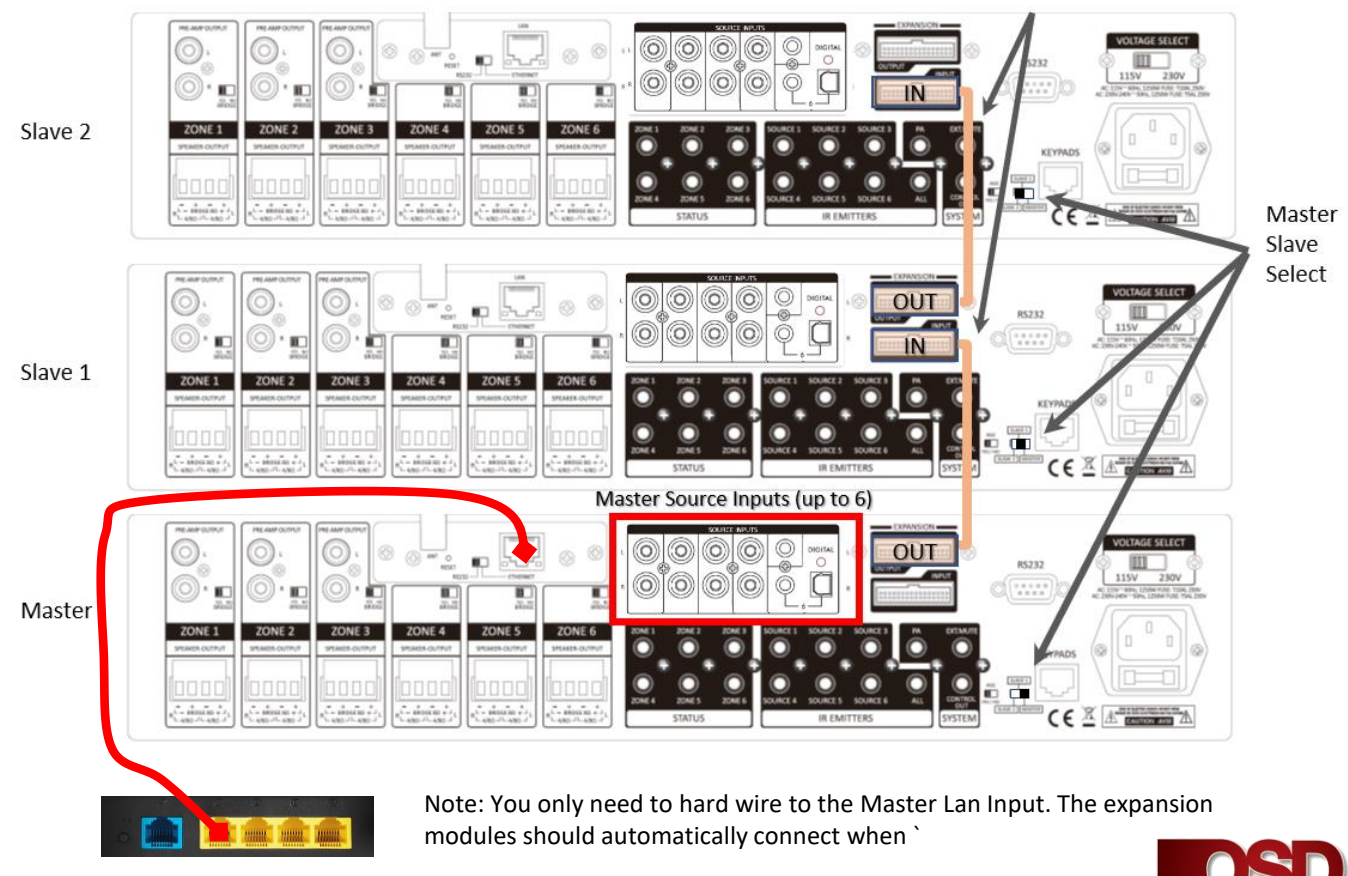

Router

## ETHERNET CONNECTION

There is a RJ-45 jack on the rear panel of this amplifier for the connection to Ethernet. Please use a good quality Cat5e/5 cable, and follow the connecting diagram below.

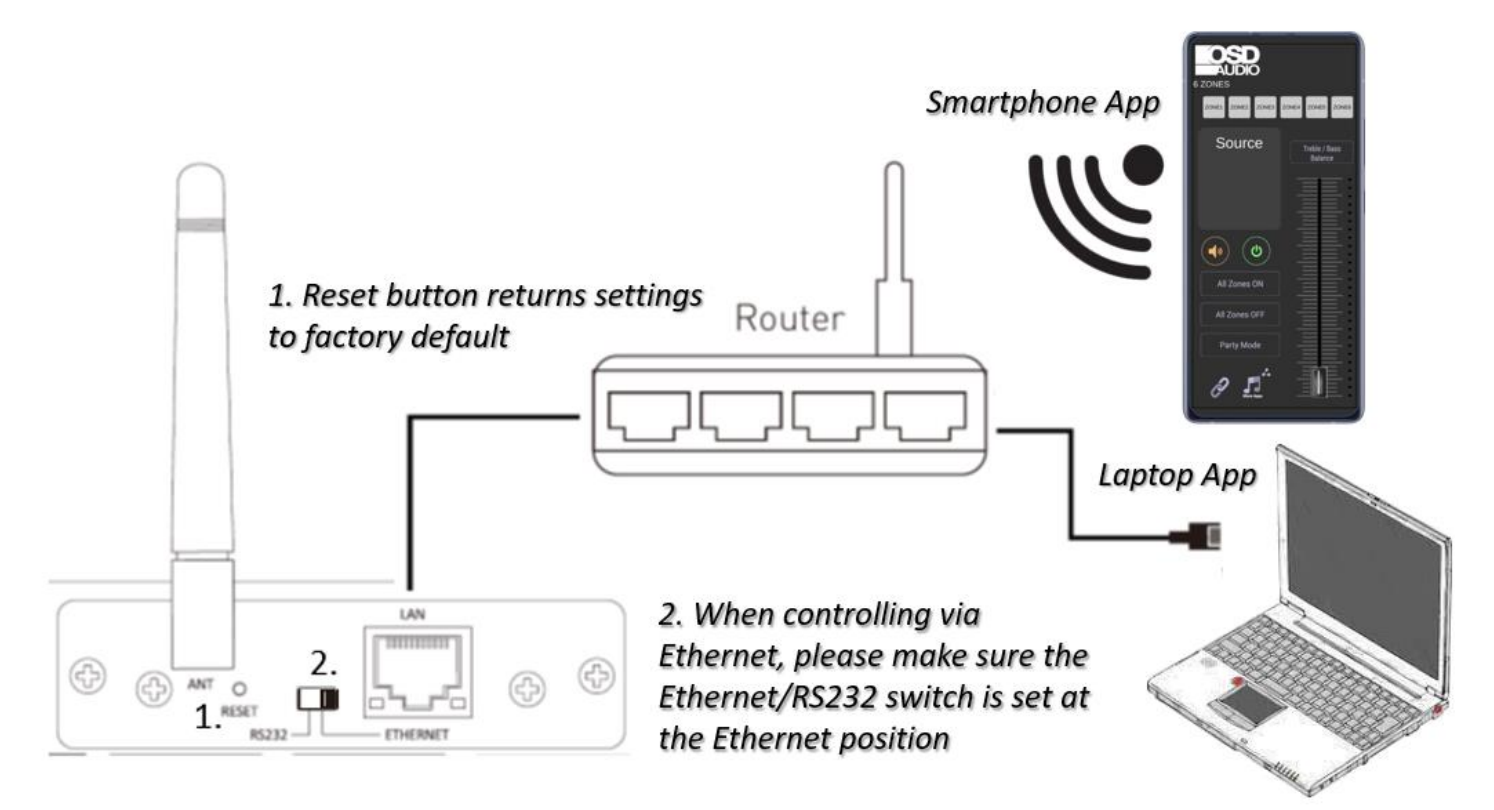

1. Connect the LAN port on the rear panel of controller to the local Wi-Fi Router. The Ethernet connection mainly for Wi-Fi control via APP or other control devices.

Note: When controlling via ETHERNET, please make sure the ETHERNET/RS232 switch is set at ETHERNET position.

## WI-FI CONNECTION

Because high stability and easy to setup, connecting to Ethernet via Cat5e/5 cable is always recommended. In case wireless connection is needed to use for the installation, please follow the below steps to setup the Wi-Fi connection:

1.Power on MAP-1200EW and make sure the amplifier is not out of Wi-Fi range of router.
2.Using PC, Smart phone or Tablet (PC is recommended), searching the Wi-Fi connection and find out the Wi-Fi signal from this amplifier.
3.Connect to the Wi-Fi of this amplifier.
SSID: LINK Password: 12345678
4.Please visit http://192.168.16.254 configuration webpage,
Default name: admin Password: admin
5.Click "AP Client", then "Apply".

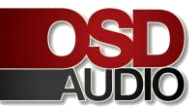

| UART-WIF                                                                                                    | I-ETH WIRELESS-N ROUTER IEEE 802.11N                                                                                                    |
|----------------------------------------------------------------------------------------------------|----------------------------------------------------------------------------------------------------|
| English 简体中文 繁体中文                                                                                                    | Operation Mode Configuration                                                                                                    |
| 🛃 HLK-RM04<br>Wizard                                                                                                    | You may configure the operation mode suitable for you environment.                                                                                                    |
| <ul> <li>Virzard</li> <li>Operation Mode</li> <li>Internet Settings</li> <li>WAN</li> <li>LAN</li> <li>DHCP clients</li> <li>VPN Passthrough</li> <li>Advanced Routing</li> <li>Wireless Settings</li> <li>Basic</li> <li>Advanced</li> <li>Security</li> <li>WDS</li> <li>WPS</li> <li>AP Client</li> <li>Station List</li> <li>Statistics</li> </ul> | <ul> <li>Bridge:<br/>All ethernet and wireless interfaces are bridged into a single bridge interface.</li> <li>Gateway:<br/>The first ethernet port is treated as WAN port. The other ethernet ports and the wireless interface are bridged together and are treated as LAN ports.</li> <li>Ethernet Converter:<br/>The wireless interface is treated as WAN port, and the ethernet ports are LAN ports.</li> <li>AP Client:<br/>The wireless apcli interface is treated as WAN port, and the wireless ap interface and the ethernet ports are LAN ports.</li> <li>NAT Enabled: Enable ▼</li> <li>TCP Timeout: 180</li> <li>UDP Timeout: 180</li> </ul> |

6.After the restart, "AP Client" will show on the webpage.

Click "AP Client" and select the local network which you want to connect. Then click "Apply", the router will restart.

| UART-W                                                           | IFI- | ETH                                            | WIRELE            | SS-N ROUTER IE         | EE 80     | )2.11   | N     |     |
|------------------------------------------------------------------|------|------------------------------------------------|-------------------|------------------------|-----------|---------|-------|-----|
| English 简体中文 繁体中文                                                |      | AP Client Fea                                  | ature             |                        |           |         |       |     |
| HLK-RM04                                                         |      | You could configure AP Client parameters here. |                   |                        |           |         |       |     |
| Operation Mode                                                   | AP   | Client Parameters                              |                   |                        |           |         |       |     |
| <ul> <li>Internet Settings</li> <li>Wireless Settings</li> </ul> | ss   | ID                                             | 505               |                        |           |         |       |     |
| Basic                                                            | MA   | C Address (Optional)                           |                   |                        |           |         |       |     |
| > Security                                                       | Se   | curity Mode                                    | WPA2PSK V         |                        |           |         |       |     |
| ──> WDS<br>──> WPS                                               | En   | Encryption Type AES                            |                   |                        |           |         |       |     |
| AP Client                                                        | Pas  | ss Phrase                                      | Masz2019          |                        |           |         |       |     |
| > Statistics                                                     |      | Apply Cancel SCAN                              |                   |                        |           |         |       |     |
| <ul> <li>Firewall</li> <li>Administration</li> </ul>             | Site | e Survey                                       |                   |                        |           |         |       | - L |
|                                                                  | Ch   | SSID                                           | BSSID             | Security               | Signal(%) | W-Moe   | ExtCh | NT  |
|                                                                  | 1    | TP-LINK_ADA744                                 | f8:d1:11:ad:a7:44 | WPA1PSKWPA2PSK/TKIPAES | 50        | 11b/g/n | ABOVE | In  |
|                                                                  | 1    | luoyusi                                        | a4:56:02:62:f3:39 | WPA1PSKWPA2PSK/AES     | 44        | 11b/g/n | ABOVE | In  |
|                                                                  | 1    | NETCORE_E1E7                                   | 08:10:78:d2:e1:e7 | WPA2PSK/AES            | 39        | 11b/g/n | ABOVE | In  |
|                                                                  | 4    | ChinaNet-bzyQ                                  | 38:e2:dd:14:2d:e0 | WPA1PSKWPA2PSK/TKIPAES | 39        | 11b/g/n | NONE  | In  |
|                                                                  | 6    | Netcore_E14817                                 | 08:10:79:e1:48:17 | WPA1PSKWPA2PSK/AES     | 100       | 11b/g/n | ABOVE | In  |
|                                                                  | 6    |                                                | 24:69:68:8d:3a:38 | WPA1PSKWPA2PSK/AES     | 65        | 11b/g/n | BELOW | In  |
|                                                                  | 10   | PHICOMM_60                                     | cc:81:da:dc:f5:68 | WPA1PSKWPA2PSK/TKIPAES | 55        | 11b/g/n | NONE  | In  |
|                                                                  | 10   | 505                                            | 04:d4:c4:b9:78:48 | WPA2PSK/AES            | 100       | 11b/g/n | NONE  | In  |
|                                                                  | 11   | Guest                                          | 0e:fe:18:7f:00:c7 | WPA1PSKWPA2PSK/AES     | 100       | 11b/g/n | NONE  | In  |
|                                                                  | 11   | mansion_sz                                     | dc:fe:18:7f:00:c7 | WPA1PSKWPA2PSK/AES     | 81        | 11b/g/n | NONE  | In  |

7.Visit the configuration webpage of the local network of router. The local network of router will assign a new IP for the amplifier automatically.

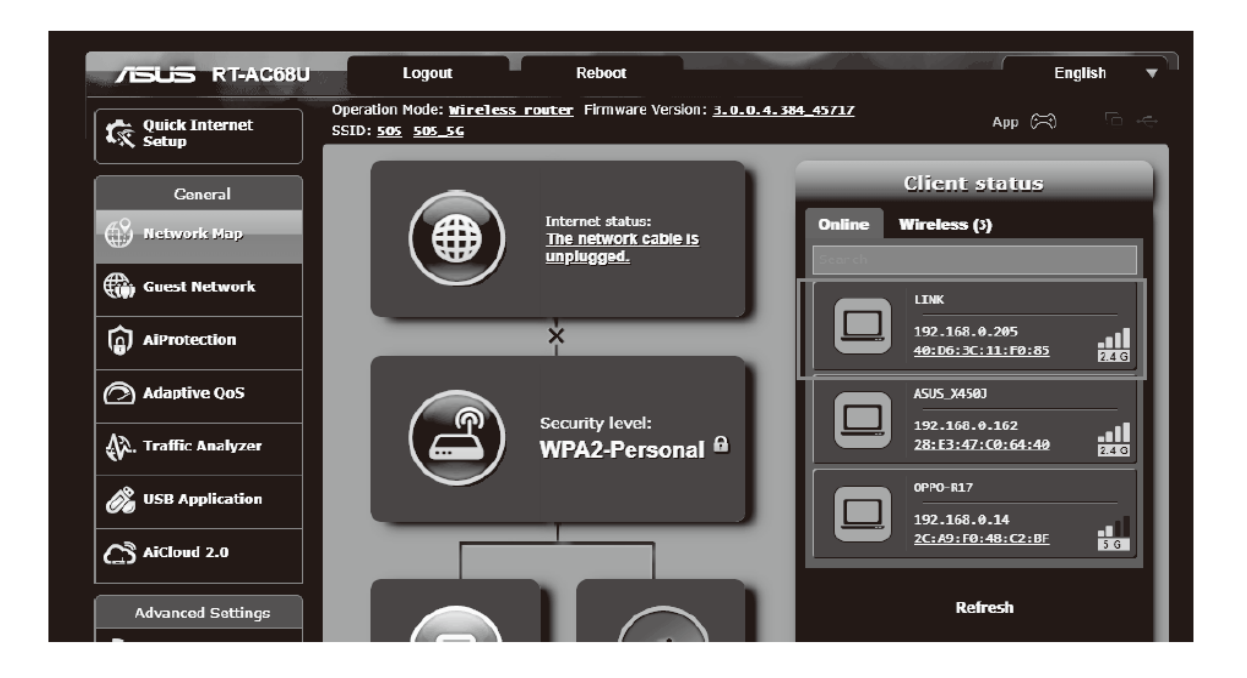

Set the switch to Ethernet . Connect the Cat5e/6 cable to Ethernet port and Lan port of the Router. Two ways to find the address of the NERO MAX12

1. Open the IE web browser of the PC, log in to the WEB configuration page of the local Router to find the IP address of the NERO MAX 12 (shown as below)

| X450J                | IP: 192.168.100.8                            |
|----------------------|----------------------------------------------|
| 在出版社会: 59分462.6秒     | MAC: 28-E3-47-C0-64-40                       |
| B018 在35的时长: 59分钟16秒 | IP: 192.168.100.11<br>MAC: 00-22-6C-CA-80-18 |
|                      | IP: 192.168.100.9<br>MAC: 00-22-6C-CA-B3-EF  |
| ⑦ MAP-1200EW         | IP: 192.168.100.7                            |
| 在55时长: 54分钟23月9      | MAC: 10-A4-BE-FB-0C-07                       |
| KENNYLAJ             | IP: 192.168.100.13                           |
| 在线时长: 51分钟12秒        | MAC: 4C-ED-FB-D9-D1-B0                       |

# 2. Using "Advance IP Scanner" software to find the IP address Please visit <u>www.advanced-ip-scanner.com</u> for free download

| 🖳 Advanced       | IP Scanner<br>Settings Help |                      |                                              | -        | - C  | ) ×   |
|------------------|-----------------------------|----------------------|----------------------------------------------|----------|------|-------|
| Scan             |                             |                      |                                              |          |      |       |
| 92.168.1.1-2     | 54                          | Example: 1           | 92.168.0.1-100, 192.168.0.200                | Search   |      | Q     |
| Results Fav      | vorites                     |                      |                                              |          |      |       |
| Status           | Name                        | ÎP                   | Manu                                         | facturer |      |       |
| ¥ 📮              | 192.168.1.1                 | 192.168.1.1          | TP-LINK TECHNOLOGIES                         | CO.,LTD. |      | 74:E/ |
|                  | HTTP, TP-LINK Wireless N Ro | uter TL-WR841N (Rout | er Webserver)                                |          |      |       |
| ¥ 🖳              | ASUS_X450J                  | 192.168.1.100        | Liteon Technology Corpo                      | pration  |      | 28:E  |
|                  | Users                       |                      |                                              |          |      |       |
| <b>*</b> 🖳       | 192.168.1.102               | 192.168.1.102        | 8.1.102 Equitech Industrial(DongGuan)Co.,Ltd |          | 40:D |       |
|                  | HTTP, HLK-RM04 (HLK-RM04    | -Webs)               |                                              |          |      |       |
| <b>*</b> 🖳       | 192.168.1.103               | 192.168.1.103        | 192.168.1.103 LinkSprite Technologies, Inc.  |          |      | 00:22 |
|                  | HTTP, welcome (GoAhead-W    | ebs)                 |                                              |          |      |       |
| × 💻              | 192.168.1.104               | 192.168.1.104        | LinkSprite Technologies,                     | lnc.     |      | 00:22 |
|                  | HTTP, welcome (GoAhead-W    | ebs)                 |                                              |          |      |       |
| <                |                             |                      |                                              |          |      | >     |
| alive, 0 dead, 2 | 249 unknown                 |                      |                                              |          |      |       |

Then enter the IP address of the NERO MAX 12 to the IE browser (shown as below), ensure the Serial Configure is 9600, n, 8,1.After finishing this step, NERO MAX12 could be controlled through the local Network.

| ← → C ① ① 不安全 [                         | 92.168.1.102 Serial2Net       | .asp            |                |                               |  |
|-----------------------------------------|-------------------------------|-----------------|----------------|-------------------------------|--|
|                                         |                               |                 |                |                               |  |
| UART-WIFI                               | -ЕТН ,                        | VIRELESS-N      | I ROUTEI       | R IEEE 802.11N                |  |
| English 简体中文                            | WAN                           |                 |                |                               |  |
| 🗒 HLK-RM04                              | IP Type:                      | DHCP •          |                |                               |  |
| Serial2Net Settings<br>Advance Settings | WiFi                          |                 |                |                               |  |
| Serial2Net UART 2 Settings              | SSID:                         |                 |                |                               |  |
| Administration                          | Encrypt Type:                 | WPA/WPA2 AES 🔻  |                |                               |  |
|                                         | Password:                     | 12345678        |                |                               |  |
|                                         | IP Address:                   | 192.168.16.254  |                |                               |  |
|                                         | Subnet Mask:                  | 255.255.255.0   |                |                               |  |
|                                         |                               | Current         | Updated        |                               |  |
|                                         | Serial Configure:             | 9600,8,n,1      | 9600,8,n,1     |                               |  |
|                                         | Serial Framing Lenth:         | 64              | 64             |                               |  |
|                                         | Serial Framing Timeout:       | 10 milliseconds | 10<br>timeout) | milliseconds (< 256, 0 for no |  |
|                                         | Network Mode:                 | server          | Server *       |                               |  |
|                                         | Remote Server<br>Domain/IP:   | 192.168.11.245  | 192.168.11.    | 245                           |  |
|                                         | Locale/Remote Port<br>Number: | 8080            | 8080           |                               |  |
|                                         | Network Protocol:             | tcp             | TCP 🔻          |                               |  |
|                                         | Network Timeout:              | 0 seconds       | 0<br>timeout)  | seconds (< 256, 0 for no      |  |

Download free software "PuTTY" Tool from the internet to control the device. Operation diagram as below:

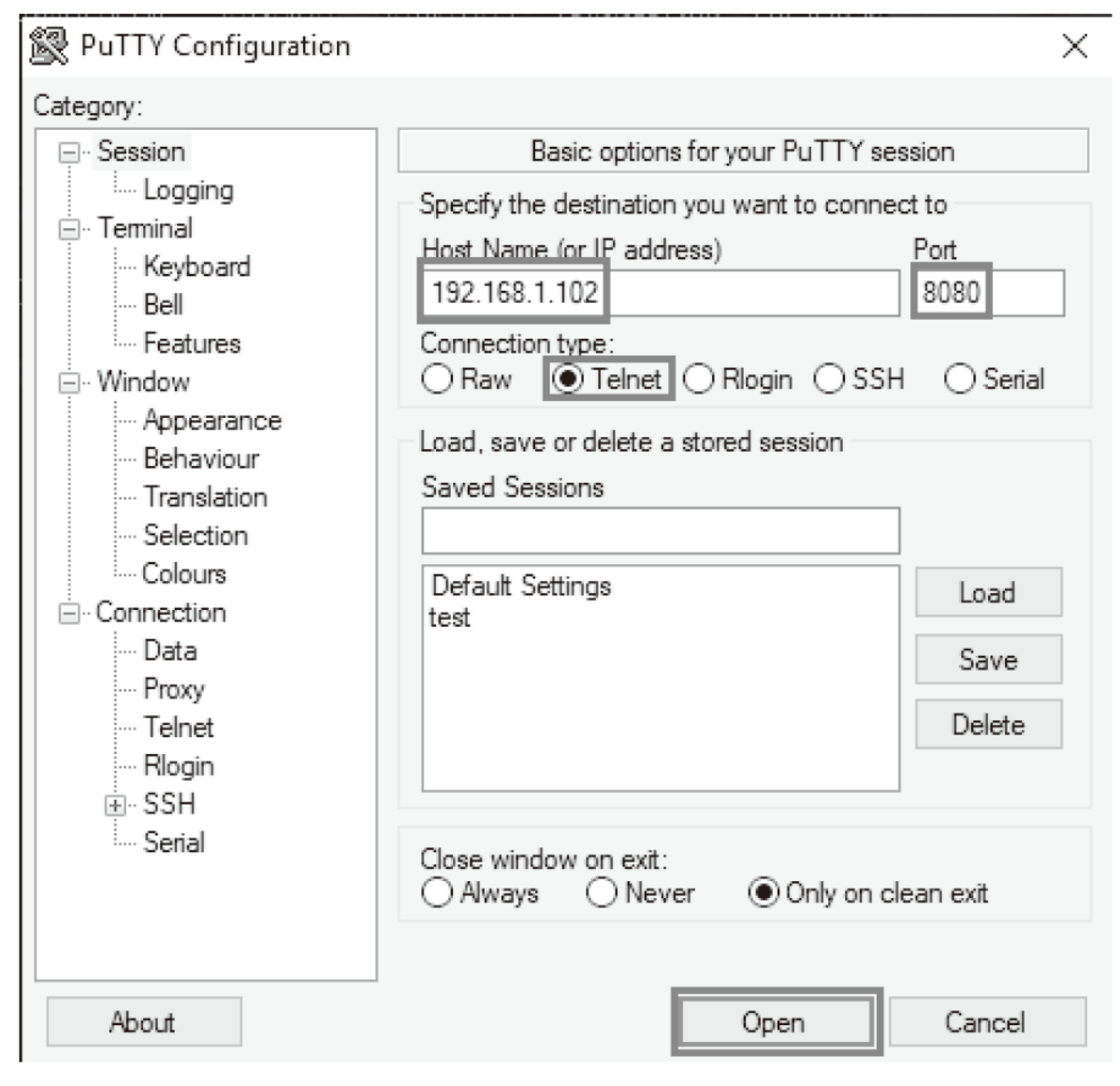

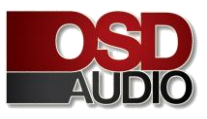

Click Telnet, enter the IP address of MAP-1200EW and port: 8080.

Click Open.

When the IP address connected, the operation diagram shows as below:

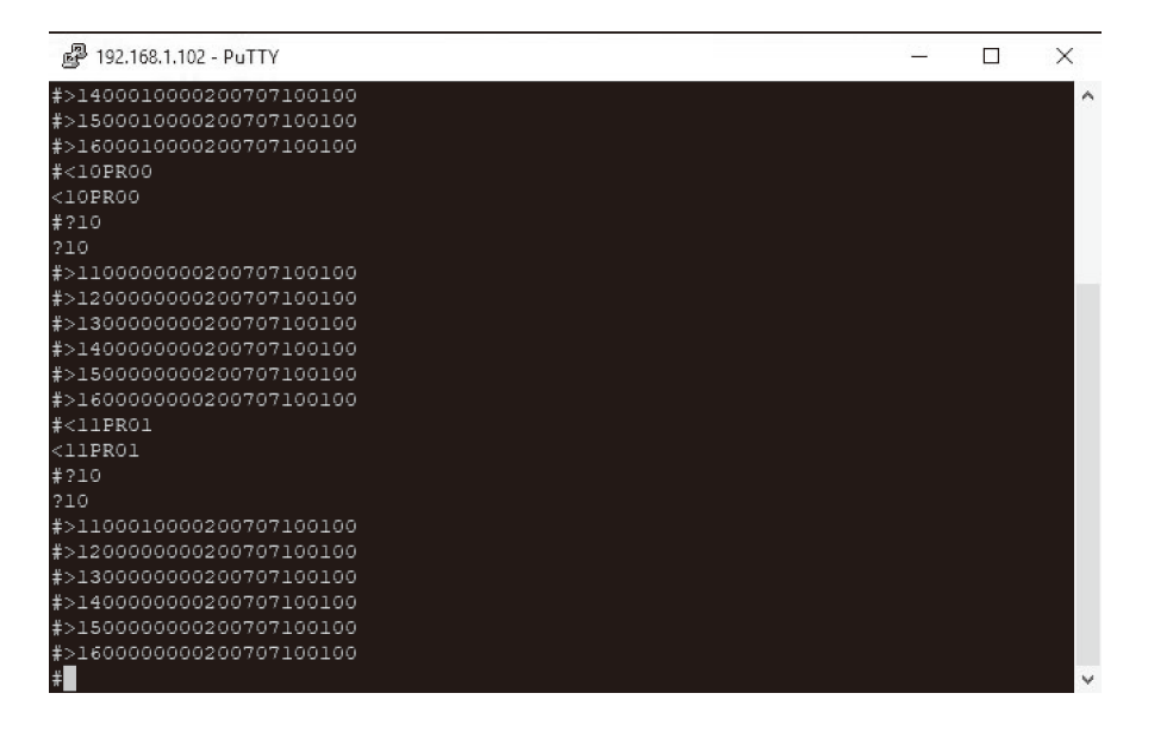

Key in the command code to control NERO MAX 12. For the detail of command codes, please find the RS-232 command

codes in this instruction manual

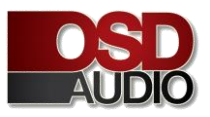

## **RS-232 CONTROL**

The NERO MAX 12 provides an RS-232 serial port connection located on the back panel and uses a USB-to-Serial Comm cable connection. The NERO MAX 12 supports bidirectional RS-232 communication with third party automation system. All keypads and remote-control operations can be controlled via RS-232 in addition to system expansion up to 18 zones or 3 NERO MAX 12 units linked together using the included 18 pin expansion cable.

Note: Set the switch to RS-232 position

Baud Rate 9600, 8, N, 1 DB9 Connector Pin out, TX, RX GND

Using free software "PuTTY" Tool to control the device. Operation diagram below

| 😵 PuTTY Configuration                                                                                                    |                                                                                                    | ×                      |
|----------------------------------------------------------------------------------------------------|----------------------------------------------------------------------------------------------------|------------------------|
| Category:                                                                                                    |                                                                                                    |                        |
| Session     Logging     ···· Logging     ···· Terminal     ···· Keyboard     ··· Bell     ···· Features     ···· Window     ···· Appearance     ··· Behaviour     ···· Translation     ··· Selection     ··· Connection     ··· Data     ··· Proxy     ··· Telnet     ··· Rlogin     ··· SSH     ··· Serial | Basic options for your PuTTY session<br>Specify the destination you want to connect to<br>Serial line Spe<br>COM5 960<br>Connection type:<br>Raw Telnet Rlogin SSH (<br>Load, save or delete a stored session<br>Saved Sessions | ed<br>00<br>Serial     |
|                                                                                                    | Close window on exit:<br>Always O Never O Only on clean of                                                                                                    | Load<br>Save<br>Delete |
| About                                                                                                    | Open                                                                                                    | Cancel                 |

Click Serial, check the COM port and enter the Baud rate 9600.

Click Open.

Note: To find the information for the COM port, please open the device manager of the computer, shown as below:

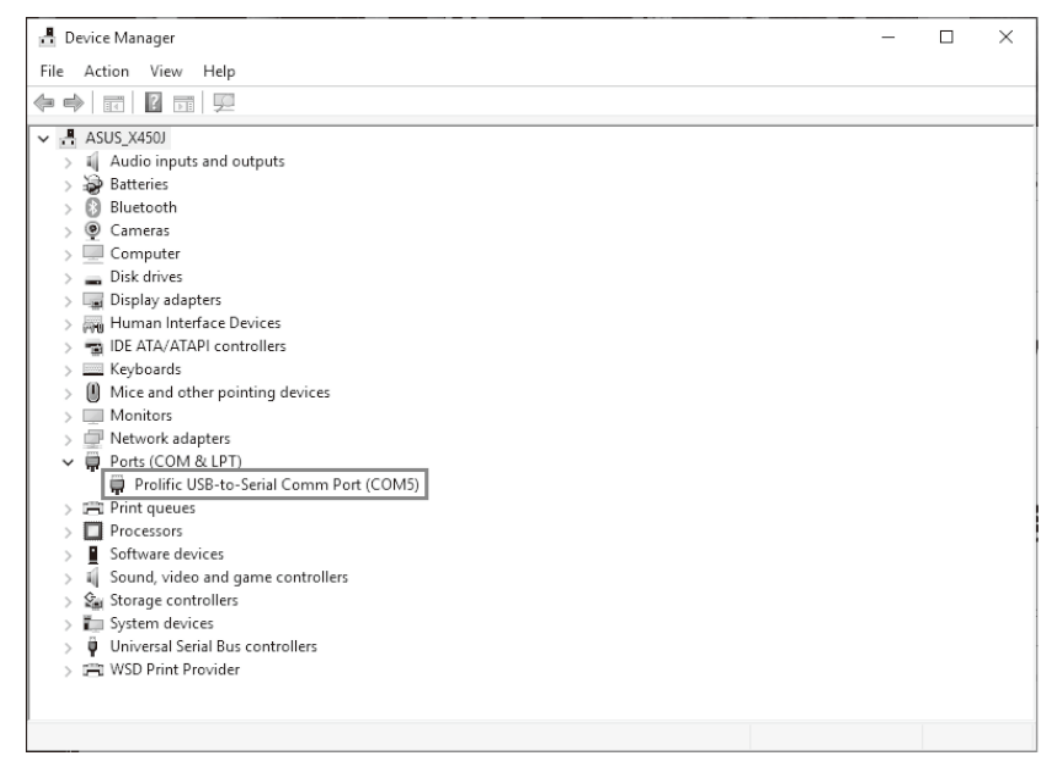

When the IP address connected, the operation diagram shows as below:

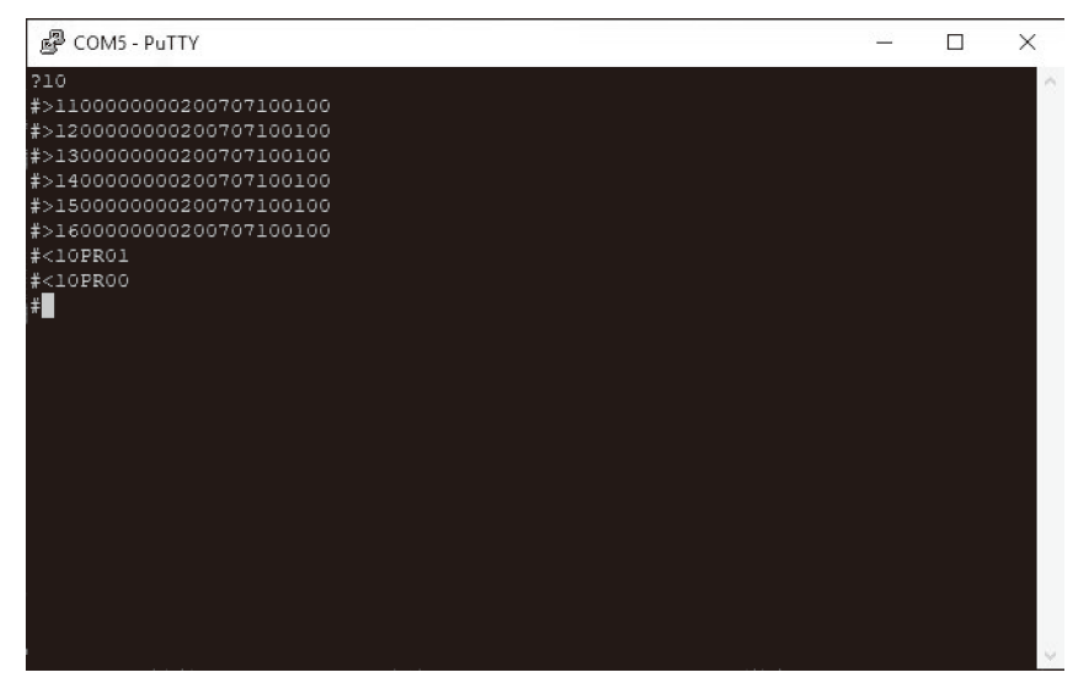

Key in the command code to control the NERO MAX 12

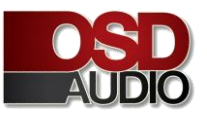

## NERO MAX 12 RS-232 CONTROL CODES

(Baud Rate: 9600,8,N,1 , DB9 Connector Pin out, Tx, Rx, GND)

'CR':Carriage Return (0x0D) Not case sensitive Control Command Structure <xxPPuu'CR' Reply Control Command Structure >xxPPuu'CR' xx: Represent control command code 10 :All zones of host computer 1 20 :All zones of host computer 2 30 :All zones of host computer3 11: Zone1 of host computer 1 12: Zone2 of host computer 1 13: Zone3 of host computer 1 ..... PP: Represent Control action code PR:Power control PROO:Power off PR01:Power on MU:Mute control MU00:Mute off MU01:Mute on DT:Do Not Disturb control DT00:DT control off DT01:DT control on VO:Volume control VO(00-38):Volume control TR:Treble control TR(00-14):Treble control BS:Bass control BS(00-14):Bass control BL:Balance control BL(00-20):Balance control CH:Source Channel control CH(01-06):Source control Ask command structure(1) ?xx'CR' xx: Represent control command code 10 :All Zones of host computer 1 20 :All Zones of host computer 2

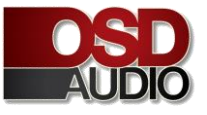

30 :All Zones of host computer 3

- 11 : Zone1 of host computer1
- 12 :Zone2 of host computer1
- 13 : Zone3 of host computer1
- 21 : Zone1 of host computer2
- 22 : Zone2 of host computer2
- 23 : Zone3 of host computer2

#### .....

- Reply Command: >xxaabbccddeeffgghhiijj'CR'
- aa:PA Control status
- bb:Power Control status ([5]:Backup Zone Power Status (only on zone)
- cc:Mute Control status
- dd:DT Control status
- ee:Volume Control status
- ff:Treble Control status
- gg:Bass Control status
- hh:Balance Control status
- ii:Source Control status
- jj:The connection status of line control(00:unconnected 01:connected)
- Ask command structure (2) ?xxPP'CR'
- xx: Control Command Structure
- 10 :All Zones of host computer 1
- 20 :All Zones of host computer 2
- 30 :All Zones of host computer 3
- 11 : Zone1 of host computer 1
- 12 : Zone2 of host computer 1
- 13 : Zone3 of host computer 1
- 14 : Zone4 of host computer 1
- 15 : Zone5 of host computer 1
- 16 : Zone6 of host computer 1

#### .....

PP: Represent Control action code PA:PA Control PR:Power Control MU:Mute Control DT:DT Control VO:Volume Control TR:Treble Control BS:Bass Control

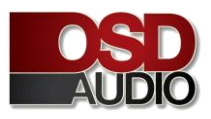

BL:Balance Control CH:Source Control LS: The connection status of line control Reply command: >xxPPuu'CR' Enter1<\*\*\*\*\*\*'CR' Change Source 1 display name;\*\*\*\*\*\*It must be 8 effective ASCII code Enter2<\*\*\*\*\*\*'CR' Change Source 2 display name Enter 3<\*\*\*\*\*\*'CR' Change Source 3 display name Enter 4<\*\*\*\*\*'CR' Change Source 4 display name Enter 5<\*\*\*\*\*'CR' Change Source 5 display name Enter 6<\*\*\*\*\*\*'CR' Change Source 6 display name Enter M<\*\*\*\*\*\*'CR' Change display name of connect control when it starts Enter <9600'CR' Change RS232 to rate 9600 Enter <19200'CR' Change RS232 to rate 19200 Enter <38400'CR' Change RS232 to rate 38400 Enter <57600'CR' Change RS232 to rate 57600 Enter <115200'CR' Change RS232 to rate 115200 Enter <230400'CR' Change RS232 to rate 230400 When unplugging and re-plugging the AC power cord, the Baud speed rate will return to 9600.

### REPRESENT OF CONTROL ACTION CODE

| Symbol | Master, Slave1, Slave2 | Zone | Controlactioncode | ControlRange |
|--------|------------------------|------|-------------------|--------------|
| <      | 1, 2, 3                | 1~6  | PR(POWER)         | (00-01)      |
| <      | 1, 2, 3                | 1~6  | MU(MUTE)          | (00-01)      |
| <      | 1, 2, 3                | 1~6  | CH(SOURCE)        | (01-06)      |
| <      | 1, 2, 3                | 1~6  | VO(VOLUME)        | (00-38)      |
| <      | 1, 2, 3                | 1~6  | TR(TREBLE)        | (00-14)      |
| <      | 1, 2, 3                | 1~6  | BS(BASS)          | (00-14)      |
| <      | 1, 2, 3                | 1~6  | BL(BALANCE)       | (00-20)      |

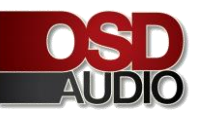

## **EXAMPLES OF RS-232 COMMAND CODE**

| AllZoneON                  | <10PR01 | Zone1ON                    | <11PR01 |
|----------------------------|---------|----------------------------|---------|
| AllZoneOFF                 | <10PR00 | Salve1/Zone1OFF            | <21PR00 |
| AllZoneMuteON              | <10MU01 | Zone6MuteON                | <16MU01 |
| AllZoneMuteOFF             | <10MU00 | Salve2/Zone5MuteOFF        | <35MU00 |
| AllZoneSource01            | <10CH01 | Zone1Source01              | <11CH01 |
| AllZoneSource06            | <10CH06 | Zone6Source06              | <16CH06 |
| AllZoneVolume00            | <10V000 | Zone1Volume00              | <11VO00 |
| AllZoneVolume38            | <10VO38 | Zone6Volume38              | <16VO38 |
| AllZoneTreble(-7)          | <10TR00 | Zone1Treble(-7)            | <11TR00 |
| AllZoneTreble(0)           | <10TR07 | Zone1Treble(0)             | <11TR07 |
| AllZoneTreble(7)           | <10TR14 | Zone1Treble(7)             | <11TR14 |
| AllZoneBass(-7)            | <10BS00 | Zone6Bass(-7)              | <16BS00 |
| AllZoneBass(0)             | <10BS07 | Zone6Bass(0)               | <16BS07 |
| AllZoneBass(7)             | <10BS14 | Zone3Bass(7)               | <13BS14 |
| AllZoneBalance(atLeftCH)   | <10BL00 | Zone1Balance(atLeftCH)     | <11BL00 |
| AllZoneBalance(atMiddle)   | <10BL10 | Zone1Balance(atMiddle)     | <11BL10 |
| AllZoneBalance(atRightCH)  | <10BL20 | Zone1Balance(atRightCH)    | <11BL20 |
| InquiryMasterAllZoneStatus | ?10     | InquirySlave1AllZoneStatus | ?20     |

### INQUIRY COMMAND STRUCTURE

| Symbol | Master, Salve1, Salve2 | Zone |
|--------|------------------------|------|
| ?      | 1, 2, 3                | 1~6  |

| InquiryMasterAllZoneStatus | ?10 |
|----------------------------|-----|
| InquirySlave1AllZoneStatus | ?20 |
| InquirySlave2AllZoneStatus | ?30 |

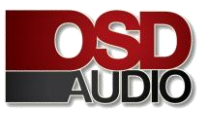

### **REPLY COMMAND**

| >xxaabbccddeeffgghhiijj | xx:Unit/Zone                                           |
|-------------------------|--------------------------------------------------------|
| >110000000200707100100  | aa:PAINStatus                                          |
|                         | bb:PowerStatus                                         |
|                         | cc:MuteStatus                                          |
|                         | dd:DTStatus                                            |
|                         | ee:VolumeStatus                                        |
|                         | ff:TrebleStatus                                        |
|                         | gg:BassStatus                                          |
|                         | hh:BalanceStatus                                       |
|                         | ii:SourceStatus                                        |
|                         | jj:KeypadConnectionStatus(00:Unconnected,01:Connected) |

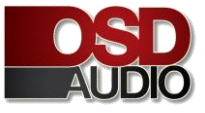

## APP QUICK START

#### Download the control APP:

1. The control APP is available for Apple iPhone/iPad and Android smart phone/Pad,

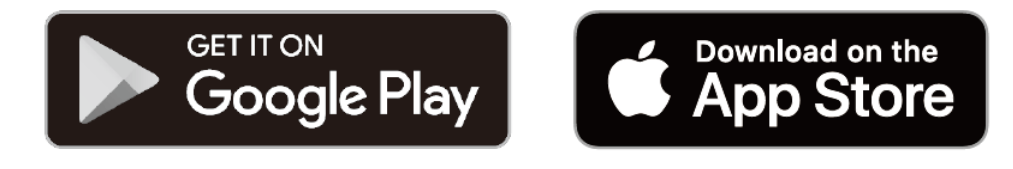

### 2. Please search OSD Control App on Google Play / App store to download

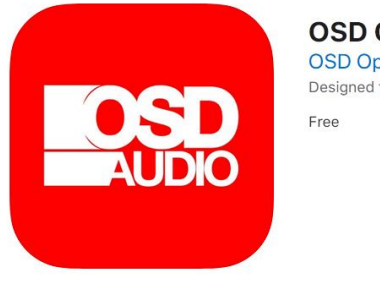

OSD Control (4+) OSD Optimal Speaker Design Designed for iPad Free

#### Screenshots iPad iPhone

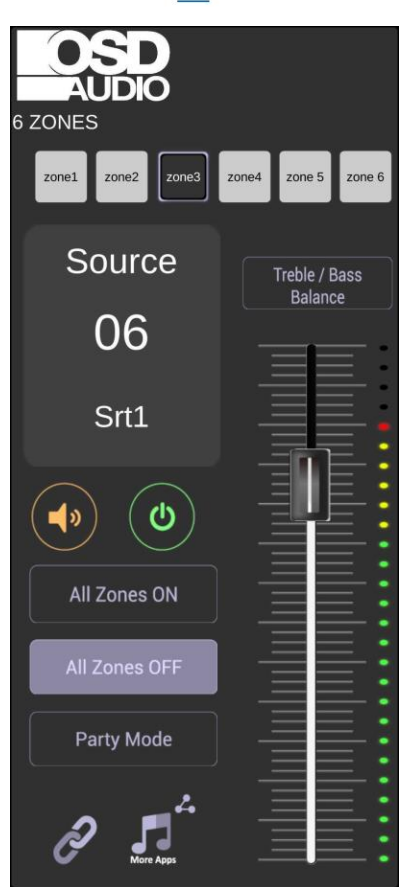

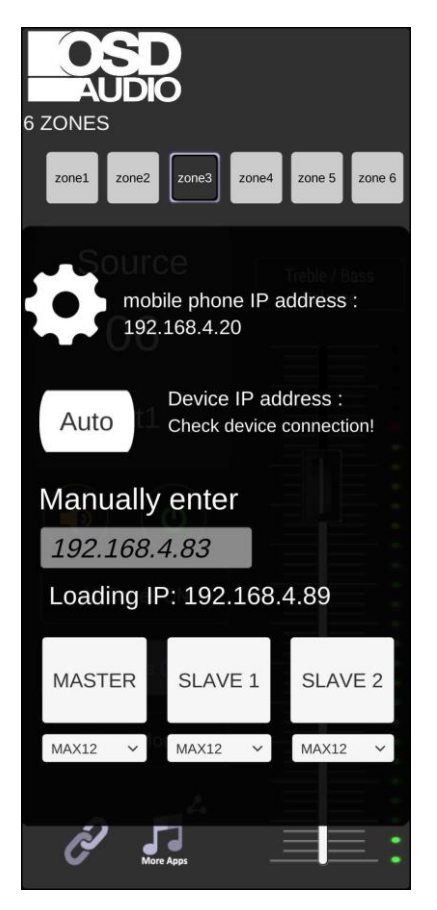

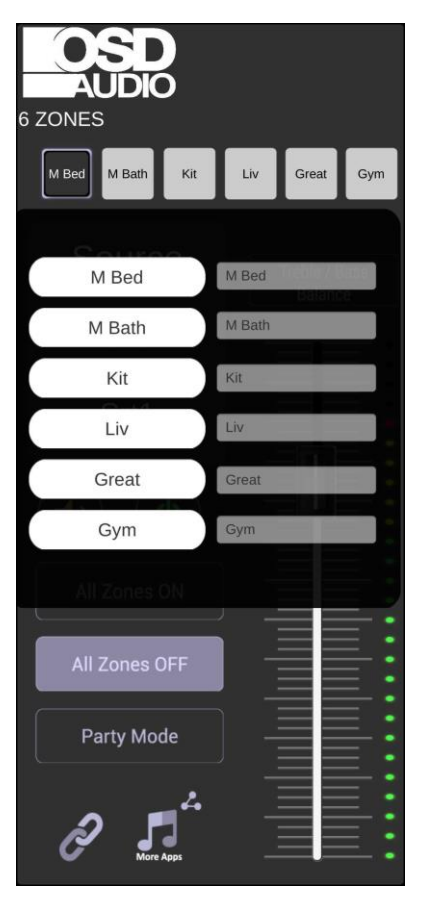

### **APP QUICK START - FUNCTION INSTRUCTION**

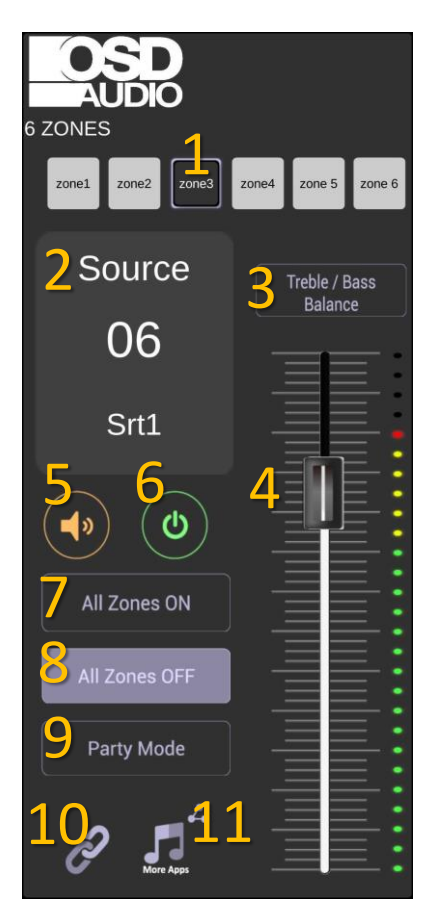

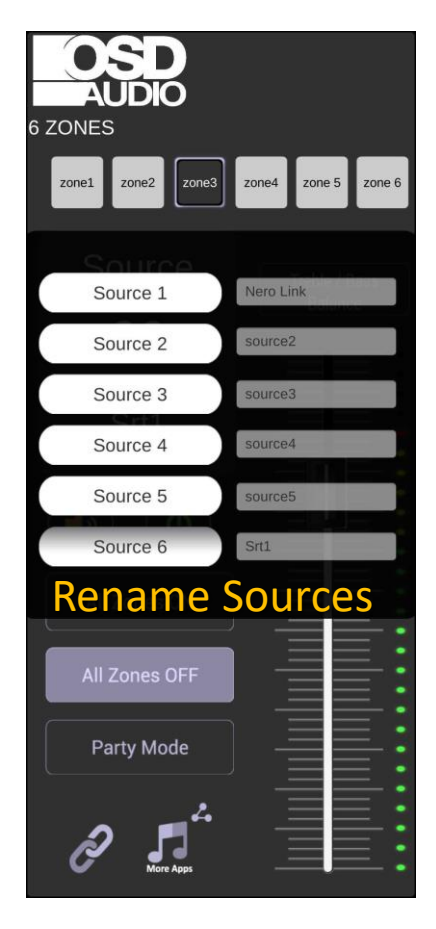

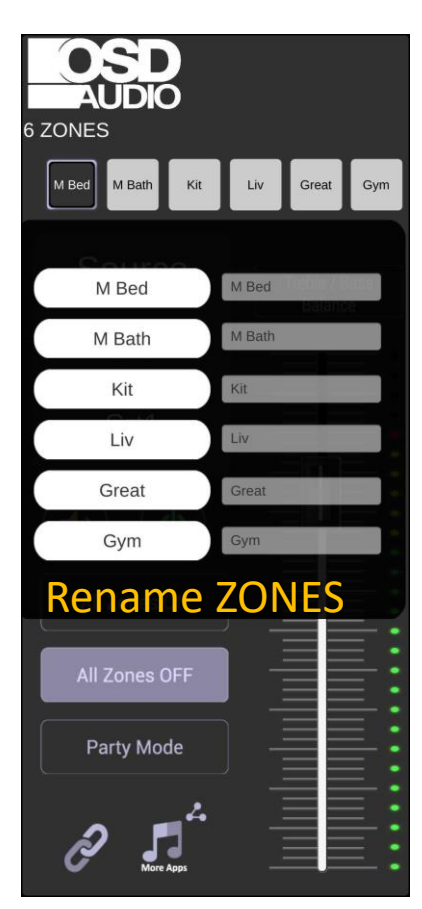

#### 1. Output Zone Selection

(Press and hold the button to change the zone name)

2. Input Source Selection

Press and select the input source. The name of input source could be changed.

- 3. Treble/Bass/Balance
- 4. Volume for individual zone
- 5. Mute for individual zone
- 6. Power ON/OFF for individual zone
- 7. All Zones ON
- 8. All Zones OFF
- 9. Party mode

All zones will be synchronize and controlled from the specific zone.

#### **10.Settings and Connection**

Please read the instruction in next page for properly connection.

#### 11.Streamer icon

Press this icon to open the streamer APP.

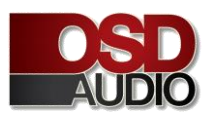

## **APP QUICK START - SETTINGS AND CONNECTION**

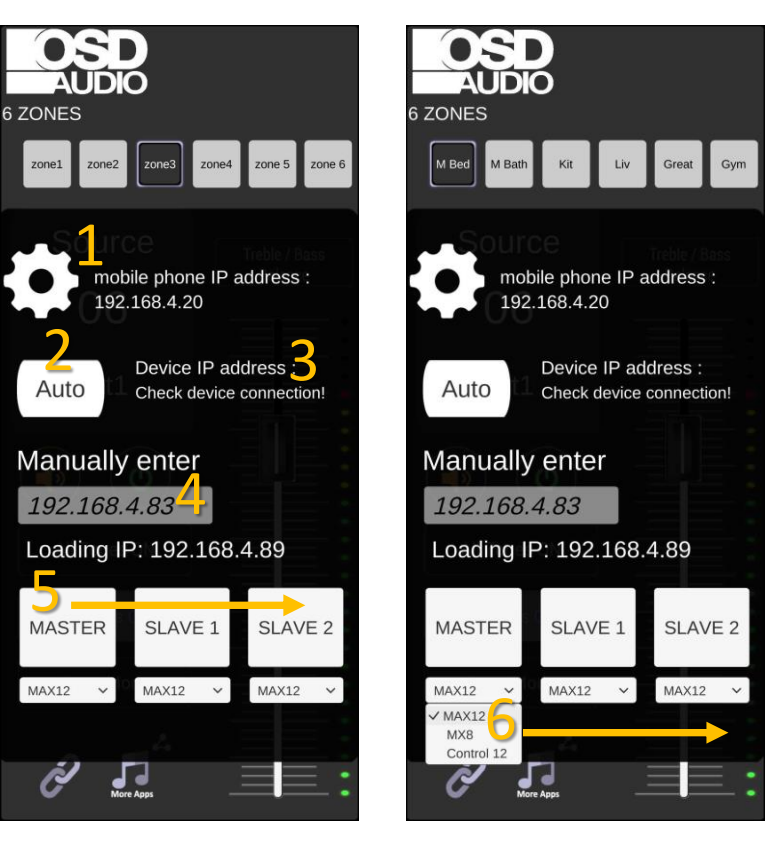

#### 1. Mobile phone IP address

When the smart phone or Pad is connected to local network, the IP will automatically show on this area.

#### 2. AUTO

Press AUTO to search the device IP.

#### 3. Device IP address

When the IP is found, the APP will connect to the device automatically.

#### 4. Manually Enter

Manually enter the device IP to connect to the device.

#### 5. MASTER/SLAVE Selection

When the MASTER amplifier connecting with additional SLAVE1/SLAVE2 amplifiers, press one of these buttons to determine which amplifier will be controlled.

#### 6. MAX12/MA8/Control 12

Select MAX12/ Six Zones, MAX8/4 Zones, Or Control 12/6 Zones Preamp Only for the

corresponding MASTER/SLAVE1/SLAVE2 amplifier/Preamp.

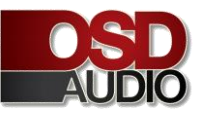

## More OSD Control App Information:

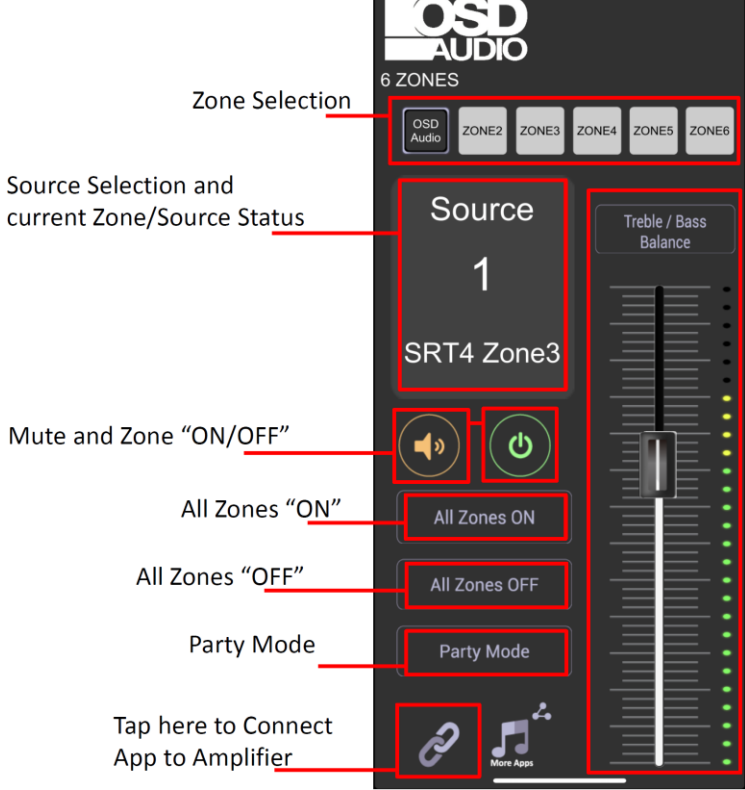

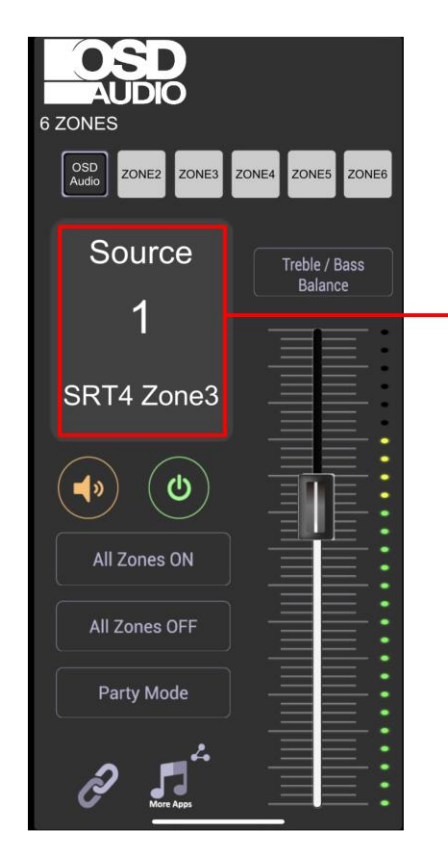

Tap/hold display box and you will have the option to updated the name of each source input.

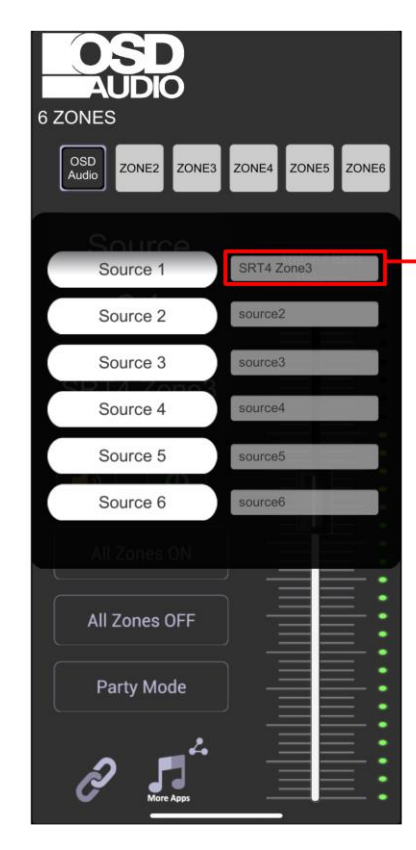

Tapping on each section will let you change the name of each source.

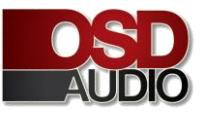

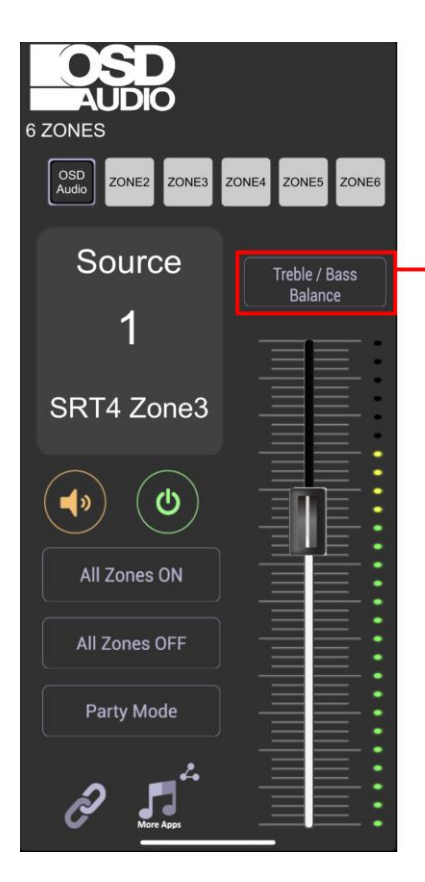

Tap/hold "Treble / Bass

and Treble adjustments.

AUDIO 6 ZONES ZONE13 ZONE14 ZONE15 ZONE16 ZONE17 ZONE18 LEFT CENTER BALANCE +15 +12 +9 1) -0 -3 -6 -9 -12 -12 -12 -15 TREBLE BASS 4 More App

This may Pop up, not good

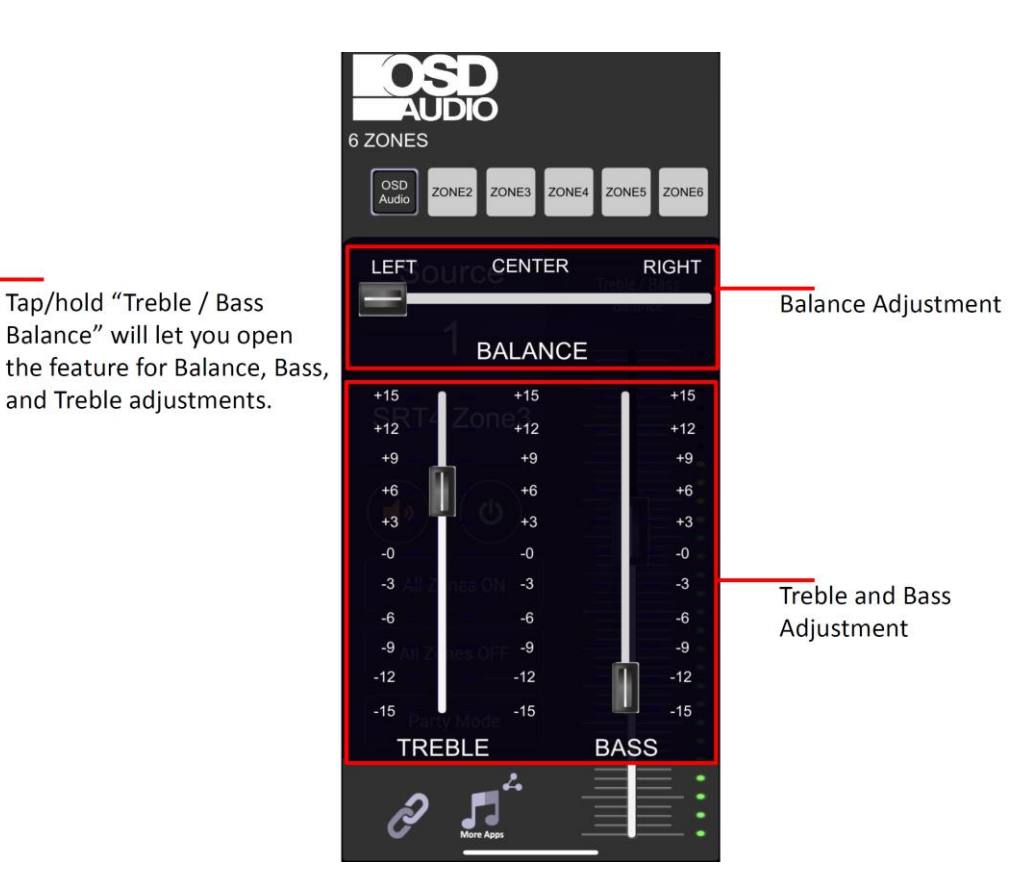

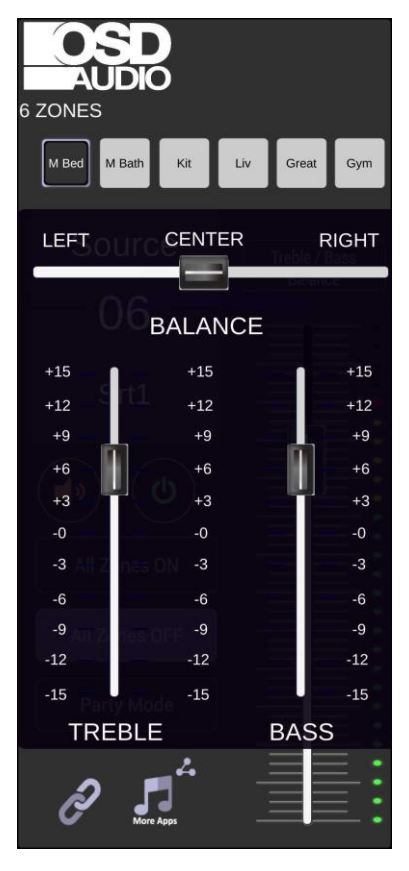

**Balanced Adjustment** 

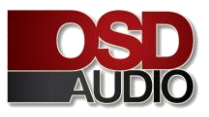

## NERO MAX 12; Optional Control Keypads and IR Remote

### OPTIONAL CONTROL KEYPAD

#### Sold Separately

(NERO MAX12 Keypad/IR Remote Kit) Includes 6 Key-Pads and one IR Remote Free OSD Control App duplicates Keypads

- 1. Numeric LED Display
- 2. Selection and Status LED's
- 3. IR Receiver Sensor for respective zone
- Power/Status; Press and Hold to turn ON/OFF.
   When ON, Press to toggle through settings
- 5. Increase Volume, Treble or Bass
- 6. Decrease Volume, Treble or Bass
- 7. Source Select Advance/Back

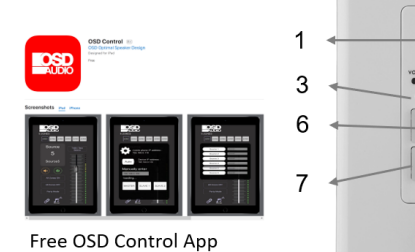

duplicates Keypads

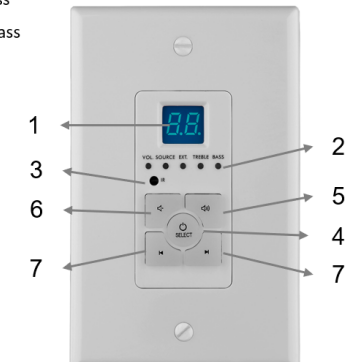

### REMOTE CONTROL

#### M12IRR INFRARED REMOTE-CONTROL FEATURES

The M12IRR infrared remote control provides complete zone control through the IR receiver located on the NERO Max 12 keypad. All keypad functions can be accessed using the M12IRR. In addition to the keypad functions, the M12IRR has a MUTE button to temporarily mute audio in the zone. Once the MUTE function is activated the keypad's LED display will flash, indicating the mute status. Press the MUTE button to continue playing music or press the keypad volume up or down buttons to un-mute the zone. One M12IRR is included with the Optional Max 12 Keypads.

⊾1

▶7

▶3

2

5

6

3-

4

## IR Remote Control works with Keypads only. It is included with Optional Keypad Kit

- 1. Power: switches power (On/Off) for the respective zone
- 2. Mute: allows you to mute a respective zone
- 3. Bal: Left & Right Balance in stereo mode
- 4. VOL: Volume adjustment up/down
- 5. Source: Used to select signal input for the respective zone
- 6. Treble: Enhance or reduces the high frequency up and down
- 7. Bass: Adjust Bass enhance and reduce for the respective zone

### Note: IR Remote only works with the Control Pads with their built in IR Receivers

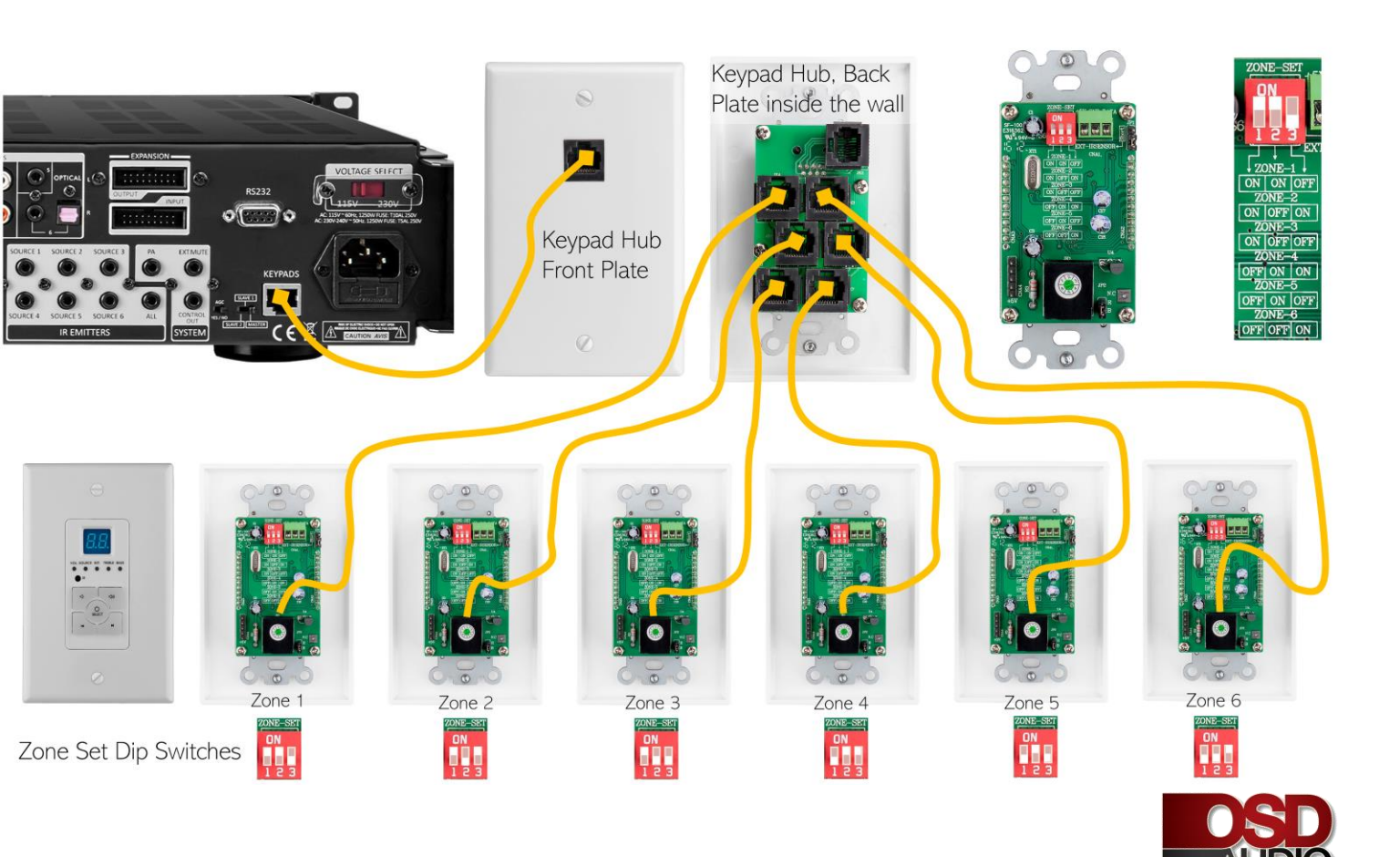